## **Betriebsstundenabfrage prisma20-Line** 14.24.20.0065 • 14.24.21.0044 • 14.24.22.0029 • 14.24.23.0011 • 14.24.24.0036 • 14.24.25.0011

- Gerät am Stromnetz.
- Warten bis der Standby-Bildschirm erscheint.

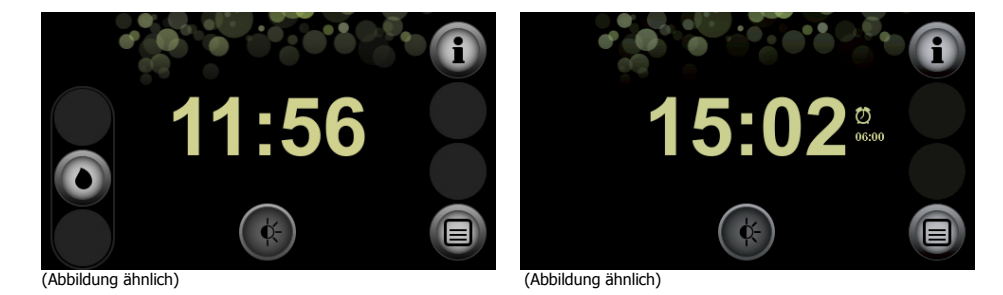

• Einmal kurz den Informations-Button drücken.

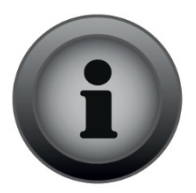

• Der "Information"-Bildschirm erscheint.

| Information •                          |                         |          |
|----------------------------------------|-------------------------|----------|
| <ul> <li>Nacht vom 26.03.13</li> </ul> |                         | <b>F</b> |
| Nutzung                                | gsdauer<br>00:14 h      | <b>P</b> |
| Maskensitz<br>✔✔✔                      | Therapiequalität<br>✔✔✔ |          |

• Einmal kurz den Rechten-Pfeil-Button drücken.

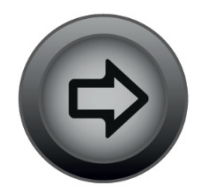

• Der "Allgemeine Informationen"-Bildschirm erscheint.

| Allge | meine Informationen | 2 |
|-------|---------------------|---|
| Gerät |                     |   |
|       | 5 2 2               |   |

- Einmal kurz den "Gerät"-Button drücken.
- Der "System Info"-Bildschirm erscheint.

| Information             |                |        |
|-------------------------|----------------|--------|
| System Info             |                | ₽<br>₽ |
| DV: Titration           | N1: 167:11     |        |
| SN: 1008                | N2: 122:42     |        |
| HW: 5                   | N3:167:14      |        |
| FW: 2.03                | N4:167:14      |        |
| 2014-0819-1729-Puma     | FU: 2015-01-30 |        |
| PM: 1.12.1              |                |        |
| MC: 7c8aa3f.1.0         |                |        |
| SID: 489153-0000-000000 |                |        |

N1 = Therapiestunden ohne LeckagenN2 = Therapiestunden mit BefeuchterN4 = Betriebsstunden; GESAMTN3 = Therapiestunden (Patiententherapiestunden; GESAMT)

• Einmal kurz den Home-Botton drücken um wieder zum Standby Bildschirm zu gelangen.

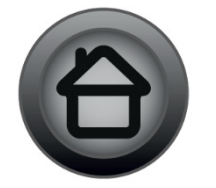